● 暑い日にKJ-174に登録されたエアコンを 電源オンにする

①ホーム画面下の「スマート」を選択します。
②画面上の「自動化」を選択し、「自動化を追加」を選択します。

| kashimura 🗸             | Û | + | 1Ξ     | シーン    | 自動化        | +       |
|-------------------------|---|---|--------|--------|------------|---------|
| <b>全てのデバイス</b> リビング 主寝室 |   |   |        |        | $\bigcirc$ |         |
| オーディオ                   |   |   |        |        | 1          |         |
| DVD                     |   |   | 天気、デバイ | ス 時間など | 「「」」       | て実行されます |
|                         |   |   |        | 自動     | 化を追加       | J       |
| עבעד                    |   |   |        |        |            |         |
|                         |   |   |        |        |            |         |
|                         |   |   | ₹7#=4  | 7      |            |         |

- 暑い日にKJ-174に登録されたエアコンを 電源オンにする
- ③各項目を設定します。
  - スマート設定の名称を入力します。
  - •お好みの画像を選択します。
  - [いずれかの条件を満たす場合]で[25℃より 高い場合]を設定します。
  - [以下の動作を実行する]で登録された製品の電源オンを選択します。
  - ・[有効時間区分]で[丸一日]を選択します。

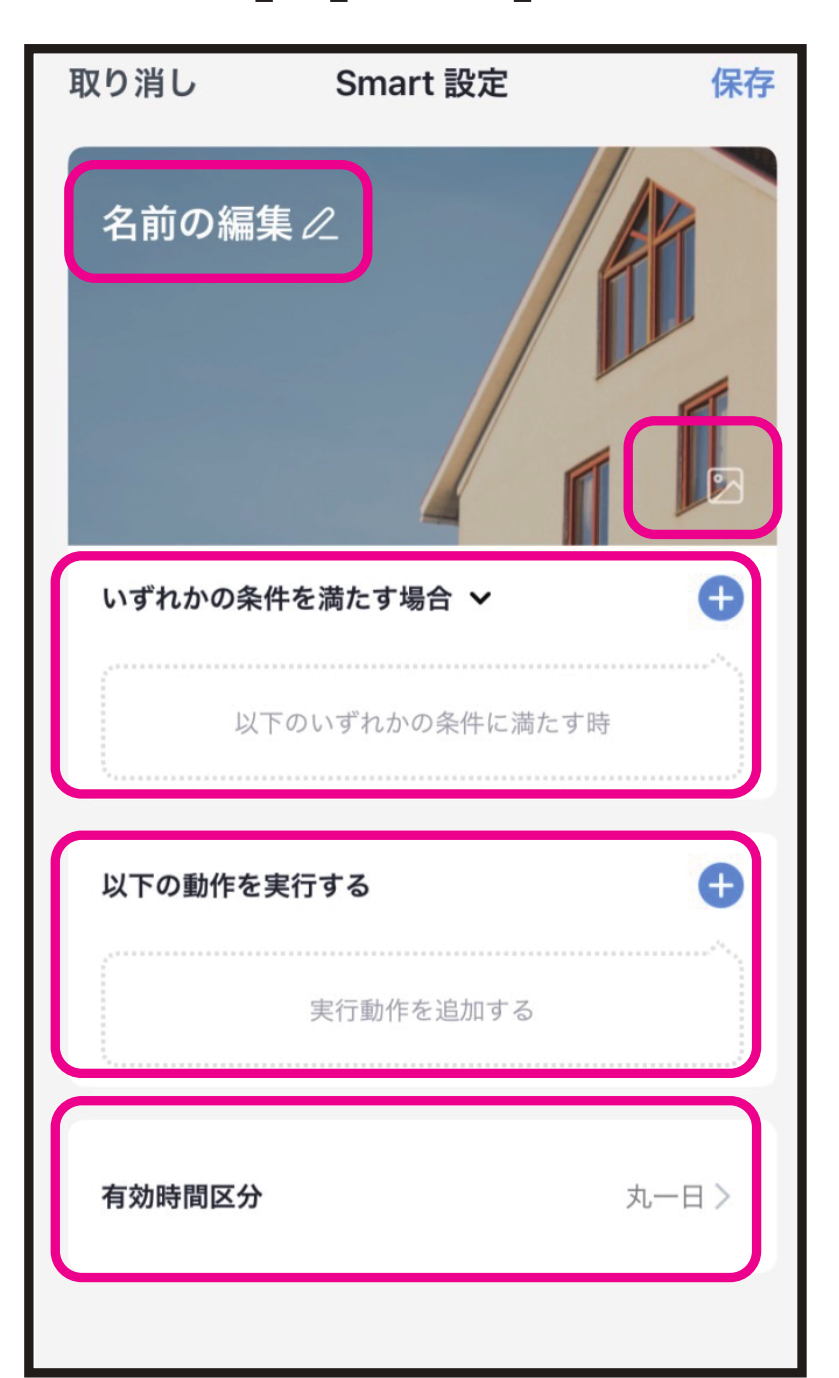

※温度を選択するためには端末の設定でアプリの 位置情報設定をオンにする必要があります。  暑い日にKJ-174に登録されたエアコンを 電源オンにする

④完了後に画面右上の「保存」を選択します。
⑤保存完了すると「自動化」に設定したスマート設定が追加されます。

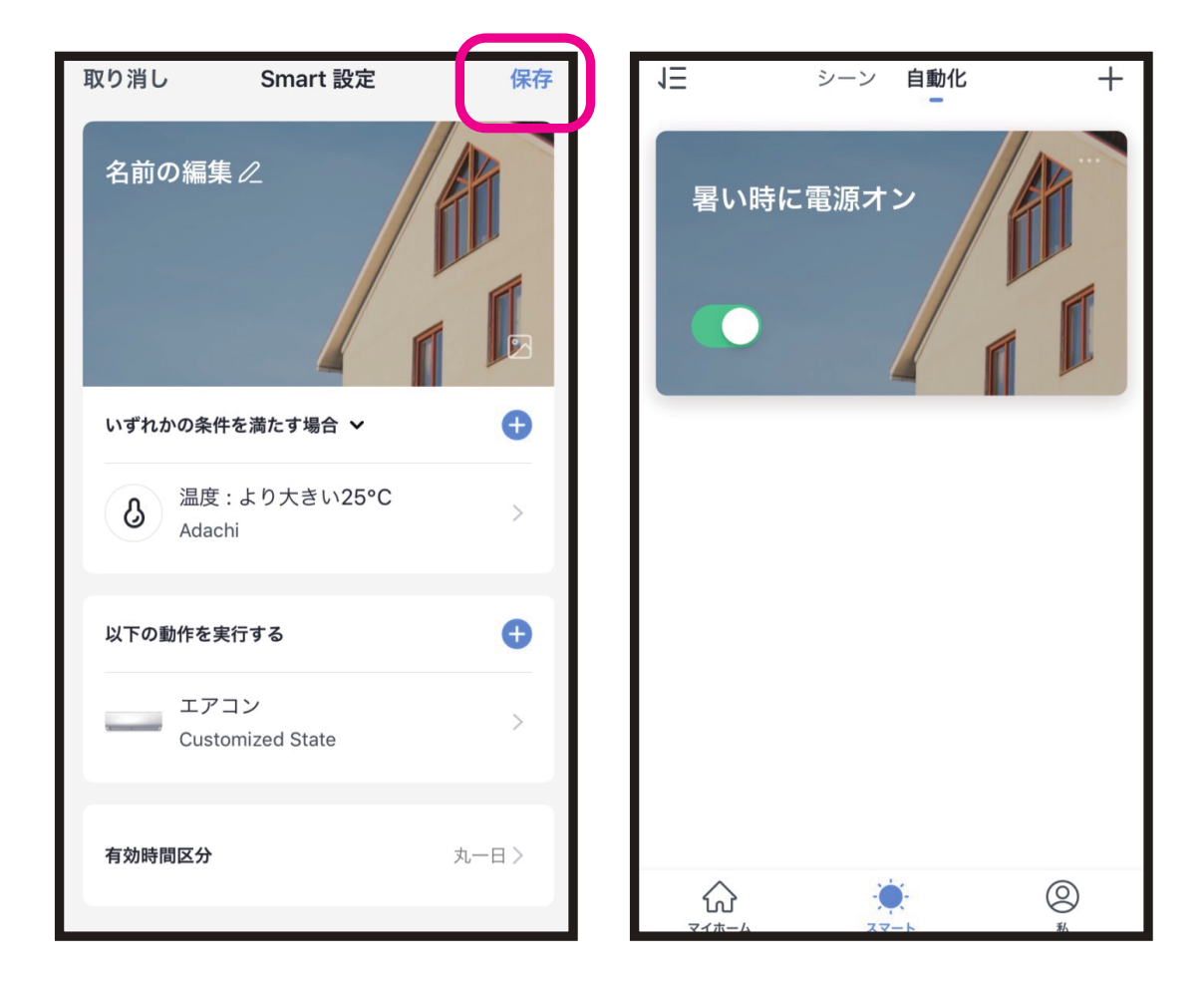

- ※OSやアプリのバージョンによって画面が異なる 場合があります。
- ※25℃以下のない日(設定温度範囲内の日)は正常に動作しない場合があります。
- ※登録完了後に製品が正常に動作するかご確認く ださい。